# **Using Password Recovery**

Allows reset of your SCC Hub password, For returning users only

### Step 1:

After going to https://thehub.southeast.edu, there are **three links** you can use to start the password reset process:

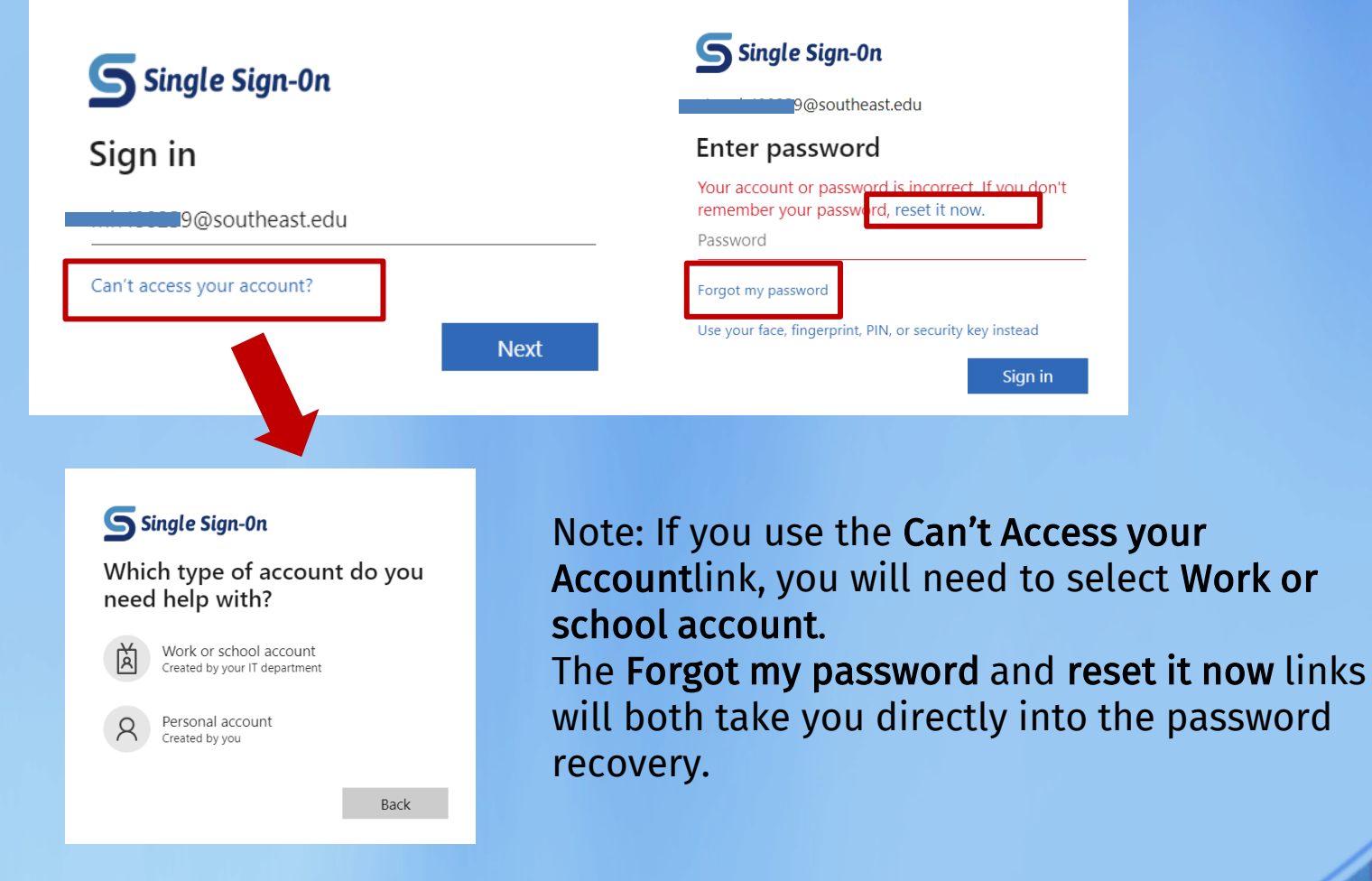

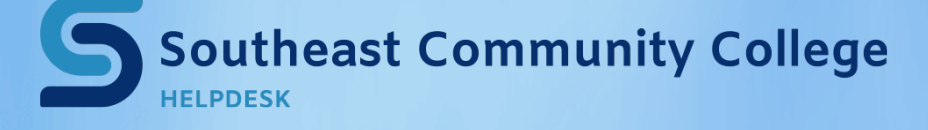

402-437-2447 <u>helpdesk@southeast.edu</u> » <u>www.southeast.edu/helpdesk</u>

# Using Password recovery to Reset your password for the Hub

### Step 2:

You will need to enter a User ID. The User ID will be the same username that you enter to log into The Hub. For assistance with your username, please click here. After entering the User ID and Captcha code, click Next.

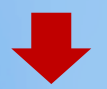

#### Microsoft

Get back into your account

| Who | are you? |  |
|-----|----------|--|
|-----|----------|--|

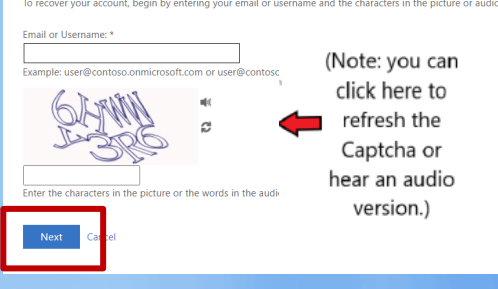

IMPORTANT: If you reach the screen below, you do not have password recovery information set up yet. Please contact the Help Desk to have your password reset.

### Get back into your account

We're sorry

You can't reset your own password because password reset isn't set up properly for your organisation.

You must contact your administrator to both reset your password and check your organisation's setup.

Show additional details

### **Step 3:** Select the option for I forgot my password and click Next.

# **S** Single Sign-0n

Get back into your account

Why are you having trouble signing in?

I forgot my password

No worries, we'll help you to reset your password using the security info you registered with us.

I know my password, but still can't sign in

Next Cancel

# Southeast Community College

402-437-2447 <u>helpdesk@southeast.edu</u> » <u>www.southeast.edu/helpdesk</u>

# Using Password recovery to Reset your password for the Hub

### Step 4:

authenticator app

You will need to complete two verification options. Note that your verification options may be different from the ones shown below depending on what you picked during the original security setup.

## Get back into your account

| verification step 1 > verificat                           | tion step 2 > choose a new password                                             | * Ent |
|-----------------------------------------------------------|---------------------------------------------------------------------------------|-------|
| Please choose the first contact metho                     | od we should use for verification:                                              | * Coi |
| • Email my alternate email                                | You will receive an email containing a verific address (fe*******@hotmail.com). | F     |
| $\bigcirc$ Text my mobile phone                           |                                                                                 |       |
| $\bigcirc$ Call my mobile phone                           | Email                                                                           |       |
| $\bigcirc$ Call my office phone                           |                                                                                 |       |
| $\bigcirc$ Approve a notification on my authenticator app |                                                                                 |       |
| $\bigcirc$ Enter a code from my                           |                                                                                 |       |

### Step 5:

Once you've completed the verification, enter and confirm a new password. After you have updated your password, you can try your login again (HUB LINK)

# Get back into your account

verification step  $1 \checkmark >$  verification step  $2 \checkmark >$  **choose a new password** 

| * Enter new  | password:    |
|--------------|--------------|
|              |              |
| * Confirm ne | ew password: |
|              |              |
| Finish       | Cancel       |

# <u>What are the</u> <u>password</u> <u>requirements?</u>

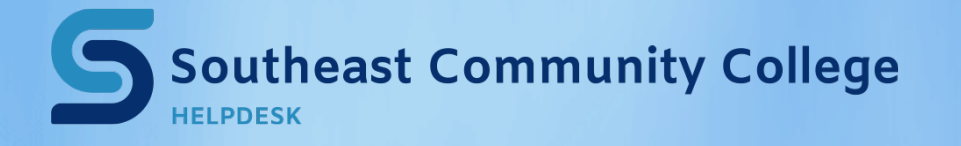

402-437-2447 <u>helpdesk@southeast.edu</u> » <u>www.southeast.edu/helpdesk</u>